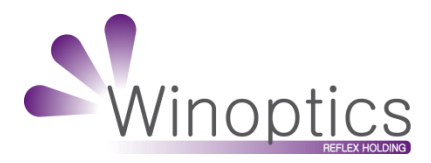

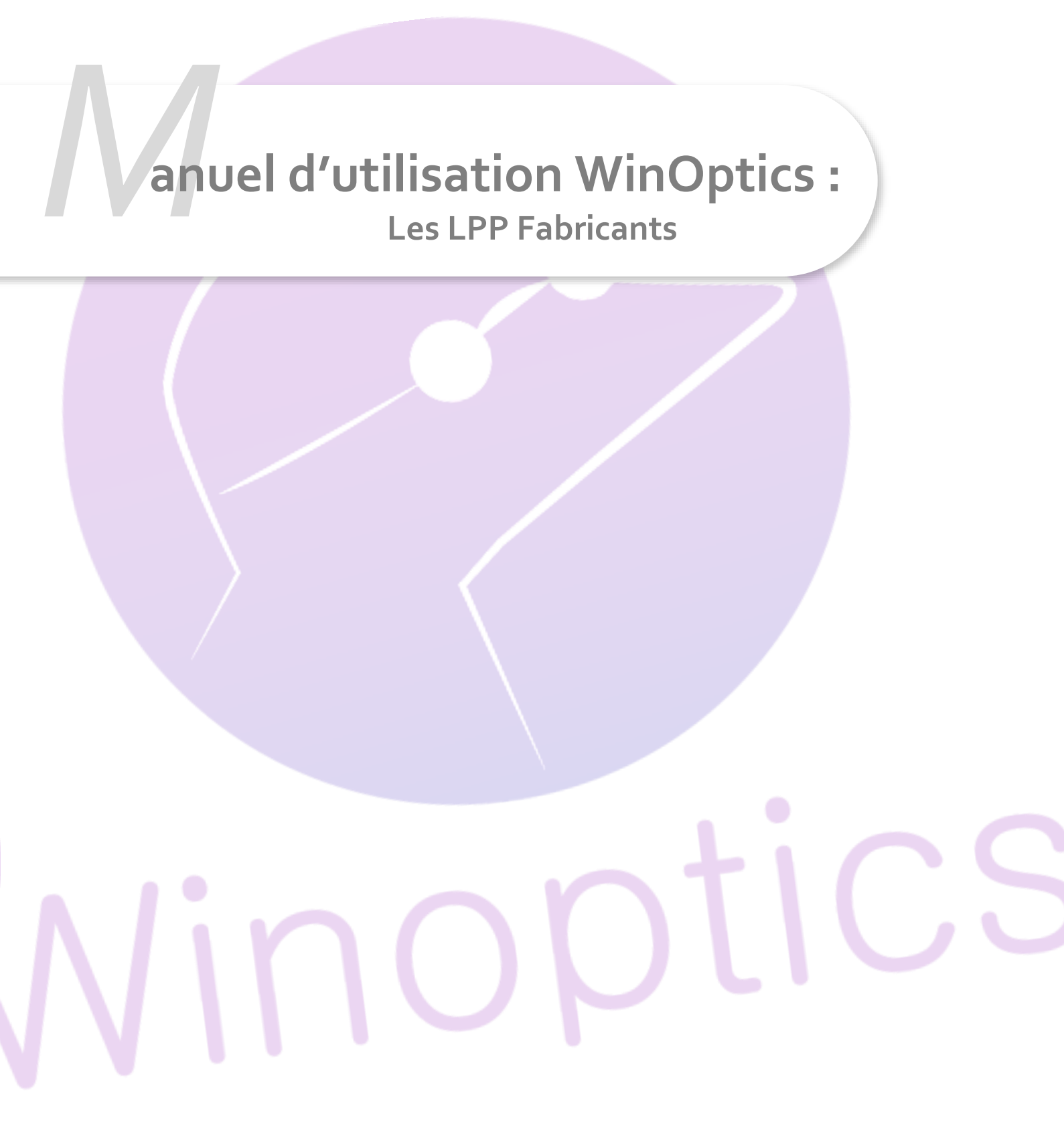

# Manuel d'utilisation : Les LPP Fabricants

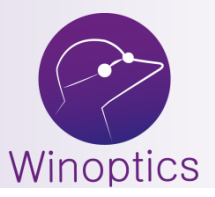

Une version WinOptics 7.2.004 (ou supérieure) doit être installée afin d'utiliser les nouveaux codes LPP fabricants.

A partir du 1<sup>er</sup> juillet 2021, les codes LPP génériques **montures** seront refusés par la Sécurité Sociale et il sera donc <u>obligatoire</u> <u>d'utiliser les nouveaux codes LPP fabricants.</u>

Actuellement, il existe environ 300 codes LPP génériques qui vont laisser place à près de **10.000 codes LPP** Fabricants. Le processus de mise à jour et d'intégration de ces codes dans votre logiciel doit donc évoluer.

Les principaux fabricants fourniront un fichier (nommé « **OptoLPP** »), contenant leurs propres codes LPP, qui sera intégré <u>automatiquement</u> et de façon transparente dans votre logiciel WinOptics.

#### Dans le détail :

- Les verriers ont, dans leur quasi-unanimité, fait le choix de fournir leurs nombreux codes LPP via ce système de fichier, intégrés automatiquement dans WinOptics.

- Pour les lunetiers, qui n'ont que <u>6 codes LPP</u> au maximum à fournir, il n'y a pas de règle précise : soit ce sera via un fichier, soit le lunetier vous communiquera ses codes LPP, que vous pourrez alors saisir dans vos paramétrages.

Votre logiciel vous précisera si certains de ces <u>codes manquent</u> (voir explications ci-dessous). Dans ce cas, vous devrez <u>contacter</u> <u>en premier lieu le fabricant</u> concerné afin de vérifier comment il souhaite communiquer ces codes.

A noter qu'avant le 1er juillet 2021, la Sécurité Sociale acceptera de recevoir aussi bien les codes génériques que les codes fabricants pour les montures. WinOptics enverra par défaut les codes Fabricants si ceux-ci ont été intégrés, sinon il continuera à utiliser les codes génériques jusqu'au 1er juillet.

**Important :** Suite à un <u>report de cette législation</u>, seuls les codes LPP **montures** seront concernés au 1<sup>er</sup> **juillet 2021**. Les codes LPP **verres** seront obligatoires au 1<sup>er</sup> janvier 2022.

#### I. Prérequis

Il faut que le champ « <u>Fournisseur</u> » soit renseigné sur <u>tous vos articles en stock</u>. Ce champ est désormais **obligatoire** à chaque création d'article.

| Articles - (67203)               |                          |                           |
|----------------------------------|--------------------------|---------------------------|
| Article Compléments Statistique  | s Photos EDI Notes       | Code : 67203              |
|                                  |                          |                           |
| Marque                           | Code barre               |                           |
| Modèle                           | Ref. catalog.            |                           |
| N° de série                      | Autre réf.               |                           |
| Fournis.                         | •                        | Clifre com.               |
| Catégorie 🔽 🔽                    | <b>•</b>                 |                           |
| Magasin 📃 💌                      | 🔎 🗖 <u>D</u> épôt/Vente  |                           |
| DLC/DLU0 Cont                    | . (ml) 0                 |                           |
| Pièces détachées disponible juse | qu'au Dépréciation       | Lite vendue 0 +           |
| Dividental Prot 0.00             |                          |                           |
|                                  | Coéfficient 0.0000       | Stock mini                |
| Hemise %                         | Coéfficient HT 0.0000    | Etiquettes                |
| Prix d'achat Net 0.00            | Main d'oeuvre/Prestation |                           |
| T TH & 20.0                      | Brin wests TTC 0.00      | Stock 0                   |
|                                  |                          | Valeur totale 0.00 Euros  |
| Prix de vente HT U.UU            |                          | Total déprécié 0.00 Euros |
| Marge brute : 0.00               | Taux de marge : 0.00 %   |                           |
|                                  |                          | (                         |
|                                  |                          | <u>Annuler</u>            |

Ce champ « fournisseur » va permettre de faire le lien avec les fabricants d'une liste donnée, que vous pourrez modifier (voir explications ci-dessous).

Une mise à jour des codes LPP Fabricants se fera <u>automatiquement tous les jours</u> lors de l'ouverture de WinOptics.

A l'ouverture de WinOptics, vous aurez ce message :

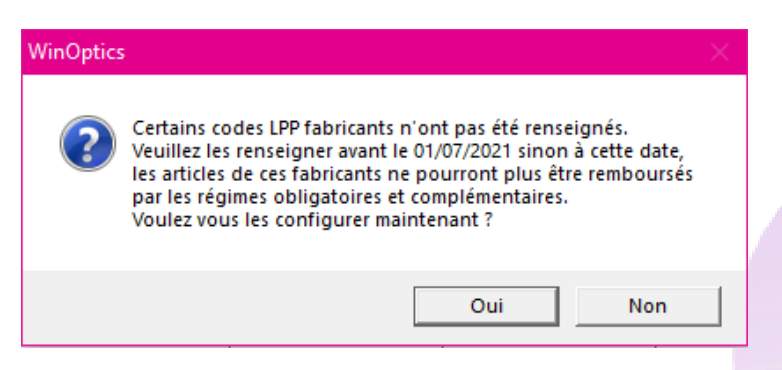

Si vous choisissez « Non », vous atteindrez la page d'accueil de WinOptics. Si vous Choisissez « Oui », vous atteindrez la fenêtre des codes LPP fabricants ci-après.

#### III. Gestion des LPP Fabricants

| Gestion des | LPPs fabricants | 5                     |      |                  |
|-------------|-----------------|-----------------------|------|------------------|
| Туре        | Code fabricant  | Nom fabricant         | Maj  |                  |
| Verre       | ART             | ArtLens               | AUTO | <b>V</b>         |
| Verre       | BBG             | BBGR                  | AUTO | Associet         |
| Verre       | DVI             | Divel Italia          | AUTO | fabricant        |
| Verre       | ESS             | Essilor intl          | AUTO |                  |
| Verre       | HOY             | HOYA LENS FRANCE      | AUTO | Maj <u>a</u> uto |
| Verre       | IND             | IND                   | AUTO |                  |
| Verre       | MEG             | Mega Optic            | AUTO | Afficher LPP     |
| Verre       | MRO             | MONT-ROYAL            | AUTO |                  |
| Verre       | MRONV           | NETVIEW               | AUTO |                  |
| Verre       | NOV             | Novacel               | AUTO |                  |
| Verre       | OPH             | Ophtalmic             | AUTO |                  |
| Verre       | OMZ             | OPTIEYES              | AUTO |                  |
| Verre       | OSF             | OPTISWISS FRANCE SARL | AUTO | DAZ              |
| Verre       | OPT             | OptoVision            | AUTO | RAZ              |
| Verre       | ROD             | Rodenstock            | AUTO |                  |
| Verre       | ALF             | SHAMIR                | AUTO |                  |
| Verre       | CZV             | Zeiss                 | AUTO |                  |
| Monture     | CBP             | CARTE BLANCHE         | MAN  |                  |
| Monture     | CHA             | CHARMANT              | AUTO |                  |
| Monture     | CHA             | CHARMANT TEST         | AUTO |                  |
| Monture     | _CAR            | GOTTI (msk)           | MAN  |                  |
| Monture     | _TES            | IBM                   | MAN  |                  |
| Monture     | JUL             | JULBO                 | AUTO |                  |
| Monture     | LAF             | LAFONT                | AUTO |                  |
| Monture     | ADC             | LOLILOL               | AUTO |                  |
| Monture     | LUX             | LUXOTTICA             | AUTO |                  |
| Monture     | BCA             | SAS BC ATELIER        | AUTO |                  |
|             |                 |                       |      |                  |

<u>F</u>ermer

L'écran ci-dessus est donc disponible en mettant « Oui » à la question posée au démarrage de WinOptics. Sinon, vous pouvez aller, à tout moment, dans le menu **Tables > Fabricants > LPP Fabricants**.

Dans cet écran se trouve tous vos verriers et vos lunettiers reconnus grâce au champ « fournisseur » de vos articles en stock.

### A. Gestion automatique

Sur cette fenêtre, tous les fabricants en « AUTO » correspondent aux :

- Fabricants de verres
- Fabricants de montures qui ont fourni un fichier OptoLPP.

Dans cette situation, il n'y a rien à faire de votre côté, les codes se sont mis automatiquement.

<u>A noter que :</u> les lignes sont de couleurs **noires** si les codes LPP sont présents. Si les lignes sont **rouges**, cela signifie donc que les codes LPP sont manquants.

Il faut donc se renseigner auprès de votre fabricant afin de savoir s'il peut mettre à disposition son fichier OptoLPP. Dans le cas contraire, pour les lunetiers, la partie suivante vous indique comment procéder.

B. Gestion manuelle

Les « **MAN** » sont des fabricants dépourvus de fichiers OptoLPP, ou bien dont le nom ne permet pas de faire le rapprochement avec un fabricant ayant un fichier OptoLPP.

Dans le premier cas, il faut renseigner les codes à la main en cliquant sur le bouton « Associer Fabricant » :

| Liste des fabricants                                                              |                        |                                  |       |                       |    |   |
|-----------------------------------------------------------------------------------|------------------------|----------------------------------|-------|-----------------------|----|---|
| Nom Code EDI <u>B</u> echercher                                                   |                        |                                  |       |                       |    |   |
| CodeEdi                                                                           | Nom                    | Adresse                          | CP    | Ville                 |    |   |
| ADC                                                                               | ADCL                   | 17, r. de l'Acacia               | 93100 | Montreuil             | FR |   |
| AD1                                                                               | Adeland                | rue du test                      | 10000 | Troyes                | FR |   |
| ADN                                                                               | ADN OPTIS              | 4, r. des Ajones                 | 49070 | Beaucouzé             | FR |   |
| AFM                                                                               | AFM Optic              | ZA du Pays des Lacs              | 39130 | Patornay              | FR |   |
| CVE                                                                               | Alain Afflelou         | 11, r. d'Argenson                | 75008 | Paris                 | FR |   |
| ALC                                                                               | Alcon                  | 20, r. des Deux Gares            | 92842 | Rueil Malmaison       | FR |   |
| AEE                                                                               | Allure Eyewear         | Deccaweg 33                      | 1042  | Amsterdam             | NL |   |
| ALT                                                                               | Altitude Eyewear       | 1217, rte de la Joux Dessus      | 39220 | Premanon              | FR |   |
| AMO                                                                               | AMO                    | 1, pl. G. Eiffel                 | 94150 | Rungis                | FR |   |
| AME                                                                               | AMO France             | 1, place Gustave Eiffel Bâtiment | 94150 | Rungis                | FR |   |
| AML                                                                               | Ampreinte Lunetterie   | 7, r. C. Huygens                 | 25000 | Besançon              | FR |   |
| ADB                                                                               | Andy Brook             | 139, r. de Paris                 | 94220 | Charenton-le-Pont     | FR |   |
| ANG                                                                               | Angel Eyes             | 37, r. J-B. Charcot              | 92400 | Courbevoie            | FR |   |
| AOF                                                                               | Aoyama Optical France  | all. de la Briqueterie           | 59650 | Villeneuve d'Ascq     | FR |   |
| APL                                                                               | APLUS                  | 4, imp. du bol d'air             | 93100 | Montreuil             | FR |   |
| SIM                                                                               | Apsid                  | 2, r. de Catalogne               | 69150 | Décines Charpieu      | FR |   |
| ARE                                                                               | Area 98                | Via della Ferrovia 3             | 33050 | Pavia di Udine        | IT |   |
| ART                                                                               | Art'Lens               | 13, r. du Clos d'en Haut         | 78700 | Conflans-Ste-Honorine | FR |   |
| ATM                                                                               | Artmonium              | 13, r. du Clos d'en Haut         | 78700 | Conflans-Ste-Honorine | FR |   |
| ASP                                                                               | Aspex                  | 7, bd R. Thiboust                | 77700 | Serris                | FR |   |
| CBP                                                                               | Association Centrale   | 26, r. Laffitte                  | 75009 | Paris                 | FR |   |
| AVB                                                                               | Atelier du Vieux Bourg | PA La Lande du Moulin            | 56800 | Ploërmel              | FR | - |
| <u>C</u> réer <u>M</u> odifier <u>S</u> upprimer <u>A</u> ssocier <u>A</u> nnuler |                        |                                  |       |                       |    |   |

Vous pouvez créer un nouveau fabricant en utilisant le bouton « Créer » :

| Création d'un fabricant |                               |  |  |
|-------------------------|-------------------------------|--|--|
| Nom                     |                               |  |  |
| Adresse                 |                               |  |  |
| Code postal             |                               |  |  |
| Ville                   |                               |  |  |
| Code pays               | FR                            |  |  |
|                         | <u>C</u> réer <u>A</u> nnuler |  |  |

Une fois cette création effectuée, vous retrouverez ce fabricant dans la liste, et vous pourrez cette fois cliquer sur « <u>Associer</u> ».

Un bouton vous permet de <u>modifier</u> le fabricant au besoin. Vous pouvez également <u>supprimer</u> un fabricant, seulement si aucun code LPP n'est renseigné. Ces deux boutons ne fonctionnent que sur des fabricants créés manuellement.

Ensuite, vous retournez automatiquement à la fenêtre contenant tous vos fabricants. Cliquez sur « Maj manuelle » :

| Paramét | rage des Ipp CBP                                                           |
|---------|----------------------------------------------------------------------------|
| Lpp     | Dénomination                                                               |
|         | OPTIQUE, SUPPLEMENT POUR MONTURE (DE CLASSE B) DE LUNETTES À COQUE, < 6 AM |
|         | OPTIQUE, SUPPLEMENT POUR MONTURE (DE CLASSE A) DE LUNETTES À COQUE, < 6 AM |
|         | OPTIQUE, MONTURE ENFANT DE CLASSE A                                        |
|         | OPTIQUE, MONTURE ADULTE DE CLASSE A                                        |
|         | OPTIQUE, MONTURE ENFANT DE CLASSE B                                        |
|         | OPTIQUE, MONTURE ADULTE DE CLASSE B                                        |
|         |                                                                            |
|         |                                                                            |
|         |                                                                            |
|         |                                                                            |
|         |                                                                            |
|         |                                                                            |
|         |                                                                            |
|         |                                                                            |
|         |                                                                            |
|         |                                                                            |
|         |                                                                            |
| I       |                                                                            |
|         | Fermer                                                                     |
|         |                                                                            |
|         |                                                                            |

Renseignez tous les LPP communiqués par votre fabricant dans la colonne « Lpp ».

<u>A noter que</u> : Cette utilisation n'est possible qu'avec les fabricants de montures.

Dans le deuxième cas, celui où votre nom de fabricant ne correspond pas avec le nom officiel, il faut simplement cliquer sur « <u>Associer fabricant</u> » puis trouver votre fabricant et cliquer sur « Associer ». Le fabricant devrait passer en « **AUTO** » et se compléter avec les codes LPP qui conviennent.

Le bouton « <u>Maj auto</u> » permet de forcer une mise à jour de récupération des fichiers OptoLPP notamment au cours de la journée, par exemple si vous venez d'importer un nouveau catalogue de montures dans WinOptics.

<u>Pour rappel</u> : Une mise à jour automatique à chaque démarrage de WinOptics est programmée, nous vous conseillons donc de **relancer votre logiciel chaque jour**.

Dans Outils > Options > Paramètres régionaux > France, vous avez une option permettant de choisir le paramétrage de <u>l'affichage des codes LPP sur la facture</u>.

Par défaut, donc si l'option n'a jamais été modifiée, l'affichage est défini par « code regroupement » :

| Paramètres du logiciel                                                                                                    |                                                                                                    |  |  |  |
|----------------------------------------------------------------------------------------------------|----------------------------------------------------------------------------------------------------|--|--|--|
| Paramètres de WinOptics<br>Vous pouvez régler ici tous les para                                                                                                    | amètres de votre logiciel.                                                                                                    |  |  |  |
| Magasin<br>Paramètres régionaux<br>Langue<br>Monnaie et taxes<br>Sécurité sociale<br>Dom-Tom<br>Belgique<br>Suisse<br>Lats-Unis<br>Royaume-Uni<br>Documents & rapports<br>Réseau<br>Sécurité<br>Services<br>Options | Taux de rembours. par défaut :       60 %         Régime FSE :       Régime général (10)         Valeur du PMSS :       3428.00         EUR       Sélection automatique des codes.         Codes LPP       Code barres CPAM spécifique         Taux de remboursement       Code barres CPAM spécifique         Affichage des LPP       Code regroupement         Mi-distance =       Progressif         Eermer |  |  |  |

Le choix de l'affichage sur l'aperçu de votre facture dépendra de cette option, dans mon exemple :

| Sélection du document à imprimer<br>Veuillez sélectionner le type et les options du document à imprimer.                                                                                                    |                                                                                                    |
|----------------------------------------------------------------------------------------------------|----------------------------------------------------------------------------------------------------|
| Type de document :     Français     Paramètri       F1. Facture demi-page                                                                                                    |                                                                                                    |
| <ul> <li>F2. Facture classique</li> <li>F3. Facture détaillée</li> <li>F3. Facture détaillée</li> <li>F4. Facture client</li> <li>F5. Note de crédit</li> <li>F7. Facture mutuelle</li> <li>Complément de facture</li> </ul> Options d'impression : Quirrections Prescripteur Carte de vue Rade libellé détaillé | Image: Section of the section of the section of |
| Pas de libelle detaille     Afficher le prix brut     Lpp : Code regroupement     Afficher LPP fabricants     Afficher LPP générique     Code regroupement     Imprimer                                                                                                    | Duplicata Facture acquittée Iélétransmettre (FSE) Documents papiers envoyés PEC à facturer Sauver                                                                                                    |

## V. Cas pratique

« Comment faire pour les montures que j'ai dans mon stock et dont le fabricant a arrêté son activité ou si celui-ci n'a pas encore obtenu ses codes LPP ? »

La Sécurité Sociale a anticipé ce cas, et a mis à disposition <u>4 codes LPP « **Stock** »</u> : Adulte Classe A, Adulte Classe B, Enfant Classe A et Enfant Classe B.

<u>Attention :</u> Ces codes ne doivent servir que si le fabricant de la monture n'est **plus en activité** <u>ou</u> si le **fabricant n'a pas encore ses propres codes LPP attribués**. En cas d'abus, ces codes pourraient être retirés par la Sécurité Sociale.

<u>A noter que</u> : Ces codes ne seront disponibles dans WinOptics qu'à partir du 1er juillet 2021.

Vous devez directement sélectionner les codes « stock » sur vos montures dans votre dossier, plus précisément depuis la fenêtre F5. Vente :

| Vente - A***** A***** (6343)                                                    |                |
|---------------------------------------------------------------------------------|----------------|
| 🛅 Articles 🛛 🧟 Informations client                                              | 2              |
| Listes des articles Carte                                                       |                |
| Sélection du code lpp                                                           | ol Compl2      |
| 0 Fabricant                                                                     |                |
| Type Monture  Classe B                                                          |                |
| Code Denomination                                                               |                |
|                                                                                 |                |
|                                                                                 |                |
|                                                                                 |                |
|                                                                                 | -              |
| Détail des pai                                                                  | uel            |
| Masquer I                                                                       |                |
| Date                                                                            | <b>-</b> 🔎     |
|                                                                                 | ] 🔎            |
|                                                                                 |                |
| <u>Supprimer</u> <u>Sélectionner</u> <u>Annuler</u>                             |                |
| Solde 100.00                                                                    |                |
| Entrez un code article ou un code barre dans la première colonne (F12 = Liste). | <u>F</u> ermer |

Pour afficher le code « Stock », il faut changer le filtre en haut à droite et mettre « <u>vide</u> », comme ci-dessus. Vous aurez ensuite ce message :

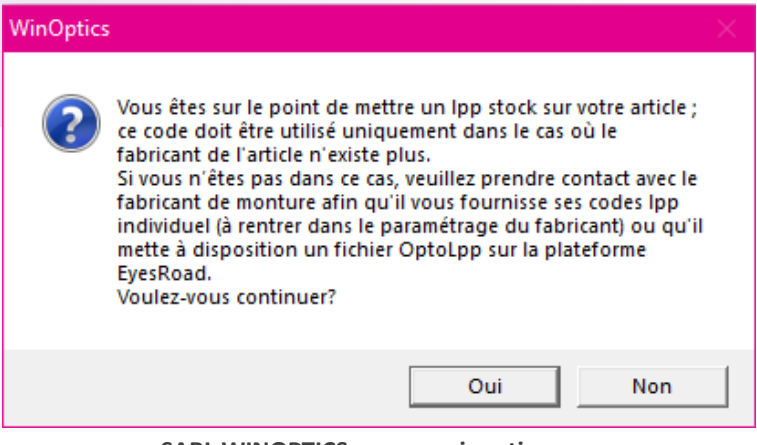

SARL WINOPTICS – www.winoptics.com

Vous trouverez ci-dessous le lien officiel du ministère de la santé, permettant de trouver la liste complète des codes LPP :

https://solidarites-sante.gouv.fr/soins-et-maladies/autres-produits-de-sante/dispositifs-medicaux/article/identificationindividuelle-pour-une-inscription-en-ligne-generique-des

En bas de cette page, vous trouverez toutes la liste des codes LPP fabricants référencés :

# La base des codes détenus par les fabricants

Le tableau suivant contient le code individuel LPP attribué à chaque fabricant qui a déclaré sur la plateforme.

Base de données des codes d'identification individuelle pour une inscription (...) Téléchargement (834.4 ko)

Actualisation 26 mai 2021